Identity

In this view you specify search conditions based on various "Identity" parameters.

To include a parameter in the condition, you click the corresponding checkbox to the left of the parameter, and enter the condition, either by typing a text in the corresponding field or make a selection from a popup menu. The following "Identity" parameters can be used in the search:

- Name
- Code
- Unit
- Kind
- Creation date
- Revision date

As an example let us assume that you want to find all nodes in your model named "Interest". Then, click the checkbox to the left of the "Name" field, and enter "Interest" in the corresponding field.

Note that the condition is such that it will include any node whose name begins with "Interest". Thus, if you have a node called say "Interest 1996", this will be found during the search.

As another example we consider a situation where you want to find all nodes created after, say May 1., 1996. This is done by checking the corresponding checkbox and entering the date into the field.

Note that when you open the dialog box, DynRisk will enter a default date in the field. In order to do so, DynRisk uses the system date format. This format is different from country to country. To customize this you use the "Date & Time" control panel. When you enter your own date into the field, you must use the same system date format. Otherwise, DynRisk will not be able to interpret the input correctly.